## ÖĞRETMEN KURUM BİLGİLERİ HATALIYSA

## DYNED.EBA.GOV.TR'YE GİRİLDİĞİNDE ÖĞRETMENİN ESKİ OKULU GÖRÜNÜYORSA

Öğretmen **eba.gov.tr**'ye giriş yaptığında, sitede bu kişi için profil oluşturulur. Başlıktaki sorun kişinin profilinin eski olmasından ve sitenin eski bilgileri anımsamasından kaynaklanmaktadır.

Çözüm için aşağıdaki işlemleri yapınız.

1) Önce http://www.eba.gov.tradresine girilir ve sayfanın sağ üst kısmındaki 'GiRiŞ' butonuna basılır. (Dikkat:http://dyned.eba.gov.tr değil!)

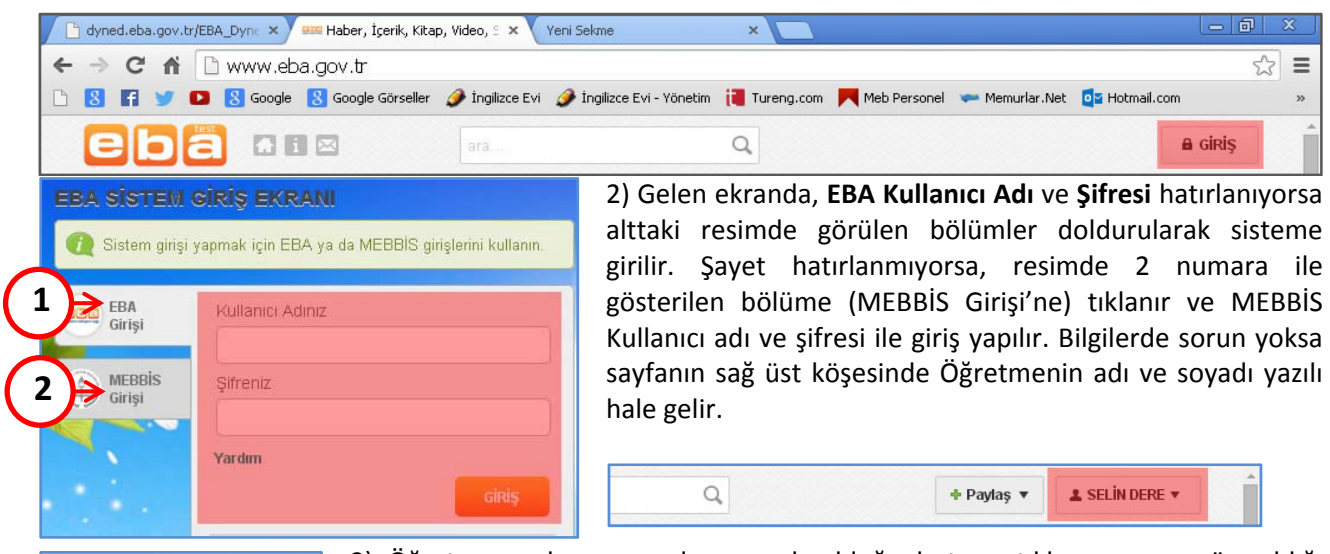

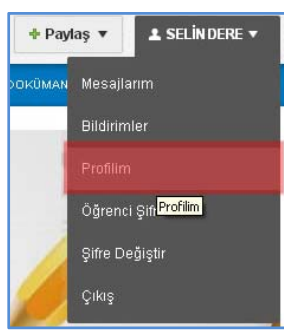

 Öğretmen adı ve soyadının yazılı olduğu butona tıklanır ve menü açıldığı görülür. Bu menüden Profil seçeneğine tıklanır.

4) Son olarak şu işlemler yapılır: Gelen ekranda sağ ortadaki **Düzenle** butonuna basılır. (Alttaki resimde 1 numara ile gösterilmiş.) Ardından çıkan popup ekranda sağ üstte yer alan **MEB Bilgilerimi Güncelle** butonuna basılır. (Alttaki resimde 2 numara ile gösterilmiş.) Yeni okul bilgileri ekrana yansıyacaktır. **Değişiklikleri Kaydet** butonuna basılır. (Alttaki resimde 3 numara ile gösterilmiş.) Bu aşamadan sonra http://dyned.eba.gov.tr'deki işlemlere kaldığınız yerden devam edebilirsiniz. Yani **Öğretmenler İçin**bölümüne girdiğinizde artık yeni okulunuzun

bilgileri görülecektir.

<u>Bu konuda son bir uyarı:</u> **Değişiklikleri Kaydet**' butonuna bastığınızda profil sayfasında eski bilgileri görürseniz dikkate almayınız. Bu sorun oluşturmayacaktır ve tekrar **www.eba.gov.tr**'ye girdiğinizde bu bilgilerin de değişmiş olduğunu göreceksiniz. İyi çalışmalar.

| ebä 🖪    | 1 🖂       | ara                                   |                              | Q                 | 🕈 Paylaş 🤻    | ▼ L SELIN DERE ▼ |
|----------|-----------|---------------------------------------|------------------------------|-------------------|---------------|------------------|
| HABERLEF | R 🔳 e-içe | ERİK 🔟 e-DERGİ                        | 🗐 e-KİTAP 🚆 VİDEC            | ) 🛋) ses 🔳 görsel | 着 e-DOKÜMAN 🧋 | TARTIŞALIM       |
|          | Dikkat    | <mark>t !</mark> Diğer kullanıcılar k | işisel bilgilerinizden hangi | 2 MEB Bilgilein   | ni Güncelle   |                  |
|          | #         | Alan                                  | Değer                        | Gös               | ter           |                  |
|          | 1         | Branşı                                | İngilizce                    |                   |               |                  |
|          | 2         | Okulu                                 | Merkez Ortaokulu             |                   |               |                  |
|          | з         | lli                                   |                              |                   |               |                  |
|          | 4         | İlçesi                                | MERKEZ                       |                   |               |                  |
|          |           | 3                                     | Değişiklikleri Kaydet        |                   |               |                  |